Акционерное общество «Иридиум»

# РУКОВОДСТВО ПОЛЬЗОВАТЕЛЯ

## АВТОМАТИЗИРОВАННОЕ РАБОЧЕЕ МЕСТО АБОНЕНТА ЭЛЕКТРОННОЙ ПОЧТЫ DEEPMAIL (КОМПОНЕНТ «МОБИЛЬНЫЙ ПОЧТОВЫЙ КЛИЕНТ ДЛЯ OC ANDROID»)

ВЕРСИЯ 1.00

МОСКВА, 2023 г.

# СОДЕРЖАНИЕ

| 1  | TE   | ЕРМИНЫ, ОПРЕДЕЛЕНИЯ, СОКРАЩЕНИЯ И ОБОЗНАЧЕНИЯ                  | 4  |
|----|------|----------------------------------------------------------------|----|
|    | 1.1  | ТЕРМИНЫ И ОПРЕДЕЛЕНИЯ                                          | 4  |
|    | 1.2  | СОКРАЩЕНИЯ И ОБОЗНАЧЕНИЯ                                       | 5  |
| 2  | OE   | БЩИЕ СВЕДЕНИЯ                                                  | 6  |
|    | 2.1  | ФУНКЦИОНАЛЬНЫЕ ВОЗМОЖНОСТИ КЛИЕНТА                             | 6  |
|    | 2.2  | ОСНОВНЫЕ ТРЕБОВАНИЯ К УСТАНОВКЕ И ЭКСПЛУАТАЦИИ                 | 6  |
| 3  | УС   | СТАНОВКА И ПОДГОТОВКА КЛИЕНТА К РАБОТЕ                         | 7  |
|    | 3.1  | КОМПЛЕКТ ДИСТРИБУТИВА КЛИЕНТА                                  | 7  |
|    | 3.2  | УСТАНОВКА ПРИЛОЖЕНИЙ НА УСТРОЙСТВО                             | 7  |
| 4  | HA   | АСТРОЙКА УЧЕТНОЙ ЗАПИСИ ПОЛЬЗОВАТЕЛЯ                           | 8  |
|    | 4.1  | ПЕРВЫЙ ЗАПУСК ПРИЛОЖЕНИЯ DEEPMAIL                              | 8  |
| 5  | ПС   | ОЛЬЗОВАТЕЛЬСКИЙ ИНТЕРФЕЙС ПРИЛОЖЕНИЯ DEEPMAIL                  | 11 |
|    | 5.1  | НАЧАЛО РАБОТЫ С КЛИЕНТОМ                                       | 11 |
|    | 5.2  | ПОЛЬЗОВАТЕЛЬСКОЕ МЕНЮ КЛИЕНТА                                  | 12 |
| 6  | ПС   | ОЛЬЗОВАТЕЛЬСКИЕ НАСТРОЙКИ КЛИЕНТА                              | 13 |
|    | 6.1  | ОБЩИЕ НАСТРОЙКИ ПАРАМЕТРОВ КЛИЕНТА                             | 13 |
|    | 6.2  | РАСШИРЕННЫЕ НАСТРОЙКИ ПАРАМЕТРОВ КЛИЕНТА                       | 13 |
| 7  | HA   | АСТРОЙКИ ПОЧТОВОГО ЯЩИКА И ПРИЛОЖЕНИЯ                          | 15 |
|    | 7.1  | НАСТРОЙКИ ПОЧТОВОГО ЯЩИКА                                      | 15 |
|    | 7.1  | 1.1 Режим «Настройки ящика»                                    | 15 |
|    | 7.1  | 1.2 Удаление почтового ящика                                   | 17 |
|    | 7.2  | НАСТРОЙКИ ПРИЛОЖЕНИЯ                                           | 17 |
| 8  | PA   | АБОТА С СООБЩЕНИЯМИ В ПРИЛОЖЕНИИ DEEPMAIL                      | 19 |
|    | 8.1  | СОЗДАНИЕ НОВОГО СООБЩЕНИЯ                                      | 19 |
|    | 8.2  | ВЫБОР ФАЙЛА ДЛЯ ПРИКРЕПЛЕНИЯ К СООБЩЕНИЮ                       | 20 |
|    | 8.3  | ДРУГИЕ ДЕЙСТВИЯ С СООБЩЕНИЯМИ                                  | 21 |
| 9  | ΠF   | РИЛОЖЕНИЕ DEEPCRYPTO                                           | 23 |
|    | 9.1  | ОБЩИЕ СВЕДЕНИЯ                                                 | 23 |
|    | 9.2  | НАСТРОЙКА ПРИЛОЖЕНИЯ DEEPMAIL ДЛЯ РАБОТЫ С DEEPCRYPTO          | 23 |
|    | 9.3  | КЛЮЧИ ШИФРОВАНИЯ                                               | 24 |
|    | 9.4  | СОЗДАНИЕ ЗАКРЫТОГО КЛЮЧА ШИФРОВАНИЯ                            | 24 |
|    | 9.4  | 4.1 Создать свой ключ                                          | 24 |
|    | 9.5  | ПОРЯДОК ОБМЕНА ОТКРЫТЫМИ КЛЮЧАМИ ШИФРОВАНИЯ                    | 25 |
|    | 9.5  | 5.1 Отправка открытого ключа шифрования                        | 25 |
|    | 9.5  | 5.2 Получение открытого ключа шифрования                       | 27 |
|    | 9.5  | 5.3 Подготовка устройств для обмена зашифрованными сообщениями | 28 |
|    | 9.5  | 5.4 Создание незашифрованных сообщений                         | 32 |
| _  | 9.5  | 5.5 Создание зашифрованных сообщений                           | 33 |
| 10 | ) Г  | ПРИЛОЖЕНИЕ DEEPDAV                                             | 34 |
|    | 10.1 | ОБЩИЕ СВЕДЕНИЯ                                                 | 34 |
|    | 10.2 | УСТАНОВКА И ПОДГОТОВКА ПРИЛОЖЕНИЯ К РАБОТЕ                     | 34 |

| 35     |
|--------|
|        |
|        |
|        |
|        |
| 40     |
| 42     |
| •<br>• |

# 1 ТЕРМИНЫ, ОПРЕДЕЛЕНИЯ, СОКРАЩЕНИЯ И ОБОЗНАЧЕНИЯ

# 1.1 Термины и определения

Таблица 1 Термины и определения

| ТЕРМИН             | ОПРЕДЕЛЕНИЕ                                                                          |
|--------------------|--------------------------------------------------------------------------------------|
| Автоматизированное | Рабочее место специалиста, оснащенное персональным компьютером, программным          |
| рабочее место      | обеспечением и совокупностью информационных ресурсов индивидуального или             |
|                    | коллективного пользования, которые позволяют ему вести обработку данных с целью      |
|                    | получения информации, обеспечивающей поддержку принимаемых им решений при            |
|                    | выполнении профессиональных функций                                                  |
| Аккаунт            | Учетная запись на каком-либо саите, приложении или социальной сети (account -        |
|                    | учетная запись). Как правило, состоит из логина и пароль, но сейчас существуют еще и |
|                    | дополнительные меры оезопасности с помощью почты, телефона. Содержит всю             |
|                    | совокупную информацию о пользователе, а также предоставляет доступ к каким-лиоо      |
| Ассиметрициое      | Денотвиям<br>Метод нифрования данных предполагающий использование двух клюцей —      |
| шифрование         | открытого и закрытого. Открытый (публичный) ключ применяется для шифрования          |
| шифрование         | информации и может передаваться по незащищенным канадам. Закрытый (приватный)        |
|                    | ключ применяется лля расшифровки ланных, защифрованных открытым ключом               |
| Дистрибутив        | Форма распространения ПО. Дистрибутив обычно содержит программы для начальной        |
|                    | инициализации системы (программу-установщик)                                         |
| Клиент             | Программа для централизованного управления разными почтовыми ящиками. Клиент         |
|                    | выполняет все стандартные функции электронной почты: позволяет принимать и           |
|                    | отправлять письма, сортировать входящие сообщения, настраивать уведомления.          |
| Пользователь       | Человек, который использует компьютер или сетевую службу. Пользователь часто         |
|                    | имеет учетную запись пользователя и идентифицируется в системе именем                |
|                    | пользователя (или именем пользователя)                                               |
| Пользовательский   | Интерфейс пользователя, он же пользовательский интерфейс (UI — англ. user interface) |
| интерфейс          | — интерфейс, обеспечивающий передачу информации между пользователем -                |
|                    | человеком и программно-аппаратными компонентами компьютерной системы (ISO            |
| 0.5                | /IEC/IEEE 24/65-2010)                                                                |
| Соющения           | Стандартные сообщения, передаваемые электронной почте на оазе по Deepivian           |
| Спам               | массовая рассылка корреспонденции рекламного характера (нежелательных                |
|                    | Сообщении) лицам, не выражавшим желания се получить                                  |
| э четпая запись    | лия его опознавания (аутентификации) и предоставления доступа к его диции данных     |
|                    | для сто опознавания (аутептичикации) и предоставления доступа к сто личным данным    |
|                    | и пастронкам                                                                         |

# 1.2 Сокращения и обозначения

#### Таблица 6 Сокращения и обозначения

| СОКРАЩЕНИЕ | ОБОЗНАЧЕНИЕ                   |
|------------|-------------------------------|
| AO         | Акционерное общество          |
| НПЦ        | Научно производственный центр |
| OC         | Операционная система          |

# 2 ОБЩИЕ СВЕДЕНИЯ

Почтовый клиент DeepMail является собственной разработкой АО «Иридиум», обеспечивающей обмен данными между авторизованными пользователями (далее – «Пользователи»), в том числе в защищенном режиме с использованием встроенных криптографических средств защиты информации.

Автоматизированное рабочее место абонента электронной почты «DeepMail» состоит из следующих компонентов:

- «Почтовый клиент для OC Windows» для установки на ПЭВМ с OC семейства Windows;
- «Почтовый клиент для OC Linux» для установки на ПЭВМ с OC семейства Linux;
- «Мобильный почтовый клиент для OC Android» для установки на мобильные устройства;
- «DeepMail модуль взаимодействия» для установки на почтовый сервер.

В настоящем документе приведен порядок работы пользователя с компонентом «Мобильный почтовый клиент для ОС Android» (далее – «Клиент»).

### 2.1 Функциональные возможности Клиента

Клиент обеспечивает выполнение следующих функций и возможностей:

– создание стандартных почтовых сообщений (далее – «Сообщения») с возможностью прикрепления к ним одного или нескольких файлов;

- прием, сортировка и перемещение сообщений.
- добавление электронной цифровой подписи к сообщениям;
- перенаправление сообщений другим получателям с указанием даты и времени их отправки;
- отображение истории переписки пользователей с содержанием в ней сообщений и прикрепленных к ним файлов;
- создание событий из сообщений в календаре;
- настройки персонализации приложения;
- доступ к личными почтовым папкам в режимах офлайн и онлайн;
- настройка почтовых папок;
- поддержка Ітар;
- встроенная защита почтового ящика от спама;
- импорт и экспорт параметров;
- отправка Push-уведомлений;
- поддержка асимметричного шифрования;
- поддержка криптографических стандартов PGP и S/MIME;
- поддержка работы с криптопровайдерами (собственный программный продукт DeepCrypto).

### 2.2 Основные требования к установке и эксплуатации

Клиент устанавливается на мобильные устройства (далее – «Устройство»), такие как смартфоны, планшеты, функционирующие под управлением ОС Android.

# 3 УСТАНОВКА И ПОДГОТОВКА КЛИЕНТА К РАБОТЕ

### 3.1 Комплект дистрибутива Клиента

В комплект дистрибутива Клиента входит установочный файл «DeepMail-*sepcus программы*-android.apk», содержащий программное обеспечение почтового приложения DeepMail, а также файл «DeepCrypto-*sepcus программы*--android.apk», содержащий программное обеспечение приложения DeepCrypto, предназначенного для работы с зашифрованными почтовыми сообщениями.

#### ВАЖНО!

- 1. Приложение DeepMail может работать как самостоятельно, так и совместно с приложением DeepCrypto для обмена зашифрованными сообщениями.
- 2. Для возможности обмена зашифрованными сообщениями на устройствах отправителя и получателя должно быть установлено приложение DeepCrypto.

## 3.2 Установка приложений на устройство

Установка приложений осуществляется автоматически запуском файлов «DeepMail-<*версия программы*>-android.apk» и «DeepCrypto-<*версия программы*>-android.apk», предварительно скачанных на устройство пользователя. По завершению установки приложений на рабочем столе или в меню устройства будут отображены иконки для их запуска (Рисунок 1).

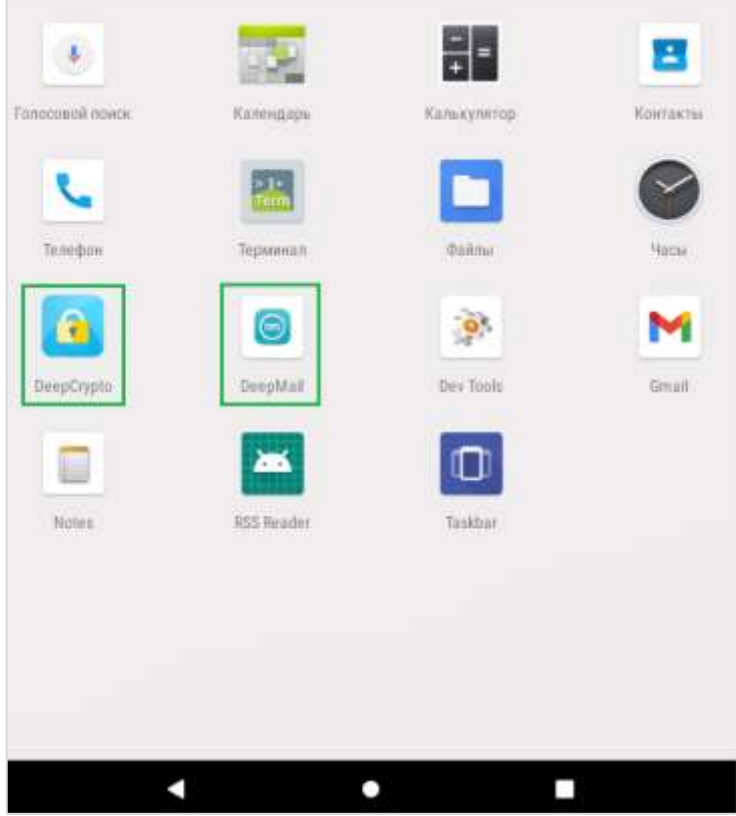

Рисунок 1 – Иконки приложений на рабочем столе

# 4 НАСТРОЙКА УЧЕТНОЙ ЗАПИСИ ПОЛЬЗОВАТЕЛЯ

# 4.1 Первый запуск приложения DeepMail

При первом запуске приложения DeepMail на экране устройства будет отображен перечень его основных возможностей. Для настройки своей учетной записи в Клиенте нажмите «Далее». При необходимости импорта параметров из файла нажмите «Импорт» (Рисунок 2).

| Добро пожаловать!                         |          |   |  |                            |   |
|-------------------------------------------|----------|---|--|----------------------------|---|
| DeepMail - почтовый клиент для /          | undroid. |   |  |                            |   |
| Возможности:                              |          |   |  |                            |   |
| •абонентское шифрование,                  |          |   |  |                            |   |
| <ul> <li>push-уведомления,</li> </ul>     |          |   |  |                            |   |
| •быстрая работа,                          |          |   |  |                            |   |
| •перемещение сообщений,                   |          |   |  |                            |   |
| •несколько подписей,                      |          |   |  |                            |   |
| екрытая копия себе,                       |          |   |  |                            |   |
| •подписка на папки,                       |          |   |  |                            |   |
| синхронизация всех палек,                 |          |   |  |                            |   |
| •адрес для ответа,                        |          |   |  |                            |   |
| •горячие клавиши,                         |          |   |  |                            | - |
| •улучшенная поддержка IMAP,               |          |   |  |                            |   |
| •сохранение вложений.                     |          |   |  |                            |   |
| •очистка корзины,                         |          |   |  |                            |   |
| <ul> <li>сортировка сообщений,</li> </ul> |          |   |  |                            |   |
| •_и многое другое!                        |          |   |  |                            |   |
| http://npomax.nic/                        |          |   |  |                            |   |
| E                                         | MITOPT   |   |  | <b><i><u>LAREE</u></i></b> |   |
|                                           |          | · |  |                            |   |

Рисунок 2 – Первый запуск Клиента

Для обеспечения доступа Клиента к списку контактов, сохраненному на вашем устройстве, нажмите «Разрешить». Для отклонения запроса нажмите «Отклонить» (Рисунок 3).

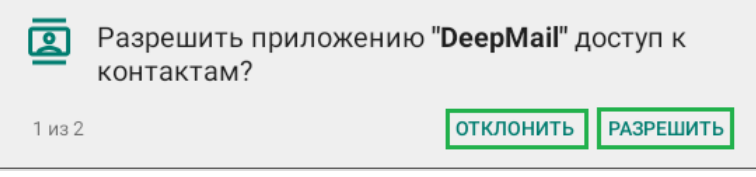

Рисунок 3 – Запрос на доступ Клиента к контактам

Для доступа Клиента к файлам мультимедиа, сохраненным на устройстве, нажмите «Разрешить». Для отклонения запроса нажмите «Отклонить» (Рисунок 4).

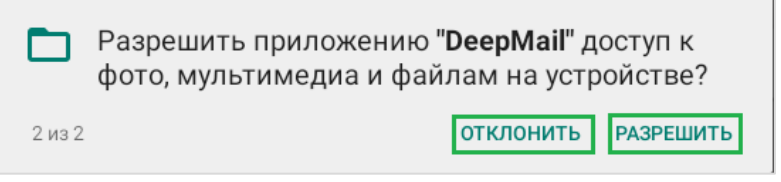

Рисунок 4 - Запрос на доступ Клиента к файлам мультимедиа

Для синхронизации Клиента с публичными почтовыми серверами (Яндекс, Gmail, Mail.ru и т.д.) или корпоративной электронной почтой вашей организации, введите учетные записи зарегистрированного почтового ящика, с которым предполагается вести работу.

ПРИМЕЧАНИЕ.

При необходимости просмотра символов вводимого пароля при вводе активируйте опцию «Показать пароль».

По завершению ввода данных кнопки «Вручную» и «Далее» станут активными. Для продолжения действий кликните «Далее».

В окне «Тип ящика» выберите доступный протокол для синхронизации Клиента с вашим почтовым клиентом (Рисунок 5).

| Тип ящика           |
|---------------------|
| Доступные протоколы |
| IMAP                |
| POP3                |
| EXCHANGE (WEBDAV)   |

Рисунок 5 – Выбор протокола для почтового клиента

### ПРИМЕЧАНИЯ.

1. По умолчанию в настройках сервера входящей почты будут указаны введенные данные учетной записи и параметры корпоративной электронной почты вашей организации или выбранных публичных почтовых серверов. При необходимости вы можете деактивировать выбранные опции, которые по умолчанию являются активными (Рисунок 6).

| Сервер входящей почты                        |   |   |               |   |
|----------------------------------------------|---|---|---------------|---|
| Сервер ІМАР                                  |   |   |               |   |
| imap.npsmax.ru                               |   |   |               |   |
| Seaschachuchu<br>SSL/TLS<br>Ropt             |   |   |               | * |
| 993                                          |   |   |               |   |
| Посни<br>@npsmax.ru                          |   |   |               |   |
| Аулинтификация<br>Обычный пароль<br>Пароль   |   |   |               | ÷ |
| 🥝 Автообласть имён IMAP<br>Префикслути IMAP  |   |   |               |   |
| Сжатие в сетяк:<br>Moбильные 💇 WHF: 💆 Прочие |   |   |               |   |
|                                              |   |   |               |   |
|                                              |   |   | <b>AAJIEE</b> |   |
|                                              | • | • | -             |   |

Рисунок 6 – Автоматическая настройка сервера входящей почты

Для настройки своей учетной записи на выбранных почтовых серверах введите логин и пароль от существующих почтовых ящиков в поля для исходящей почты (SMTP) и входящих сообщений на почте (IMAP), укажите имя пользователя и нажмите «Добавить учетную запись».

2. При необходимости получения параметров почтового сервера вашей организации или возникновения затруднений при настройке учетных записей обратитесь за консультацией к своему системному администратору.

# **5** ПОЛЬЗОВАТЕЛЬСКИЙ ИНТЕРФЕЙС ПРИЛОЖЕНИЯ DEEPMAIL

# 5.1 Начало работы с Клиентом

Для начала работы с Клиентом кликните на иконку DeepMail на рабочем столе вашего устройства (Рисунок 1).

При загрузке Клиента по умолчанию будет активирован экранный режим «Ящики», в котором вы сможете начать работу с почтовыми сообщениями или перейти в другие режимы работы (Рисунок 7).

| Ящики<br>проверка Через 44 минуты |   |   | ۹ | φ | 1 | + | :   |
|-----------------------------------|---|---|---|---|---|---|-----|
| Входящие<br>из всех ящиков        |   |   |   |   |   |   |     |
| Вся почта<br>в видимых папках     |   |   |   |   |   |   | • 1 |
| @npcmax.ru<br>120.4K5             |   |   |   |   |   |   |     |
|                                   |   |   |   |   |   |   | *   |
|                                   | • | • |   |   |   |   |     |

Рисунок 7 – Начальный экранный режим Клиента

При нажатии на будет выполнен переход в экранный режим со списком почтовых папок Клиента (Рисунок 8).

|   | Напки<br>проверка Черев 56 минут        | a | . 🛛 | φ | 1 | :   |
|---|-----------------------------------------|---|-----|---|---|-----|
| Π | Исходящие                               |   |     |   |   |     |
|   | Входящие<br>ErmoException: isConnected  |   |     |   |   |     |
|   | Mail-errors                             |   |     |   |   |     |
|   | Кораина                                 |   |     |   |   |     |
|   | Отправленные                            |   |     |   |   |     |
|   | Спам                                    |   |     |   |   |     |
| Ī | Черновики<br>ErmoException: isConnected |   |     |   |   | • 1 |
|   |                                         |   |     |   |   |     |
|   |                                         |   |     |   |   |     |
|   |                                         |   |     |   |   |     |
|   |                                         |   |     |   |   |     |
|   |                                         |   |     |   |   |     |
|   |                                         |   |     |   |   |     |
|   |                                         |   |     |   |   |     |

Рисунок 8 – Режим отображения локальных папок Клиента

# 5.2 Пользовательское меню Клиента

Пользовательское меню Клиента включает в свой состав:

- функцию поиска сообщения (1);
- функцию обновления информации о содержимом почтовых ящиков и папках (2);
- режим создания нового сообщения (3);
- режим добавления нового почтового ящика (4);
- режим настроек общих параметров Клиента и почтовых ящиков (5) (Рисунок 9).

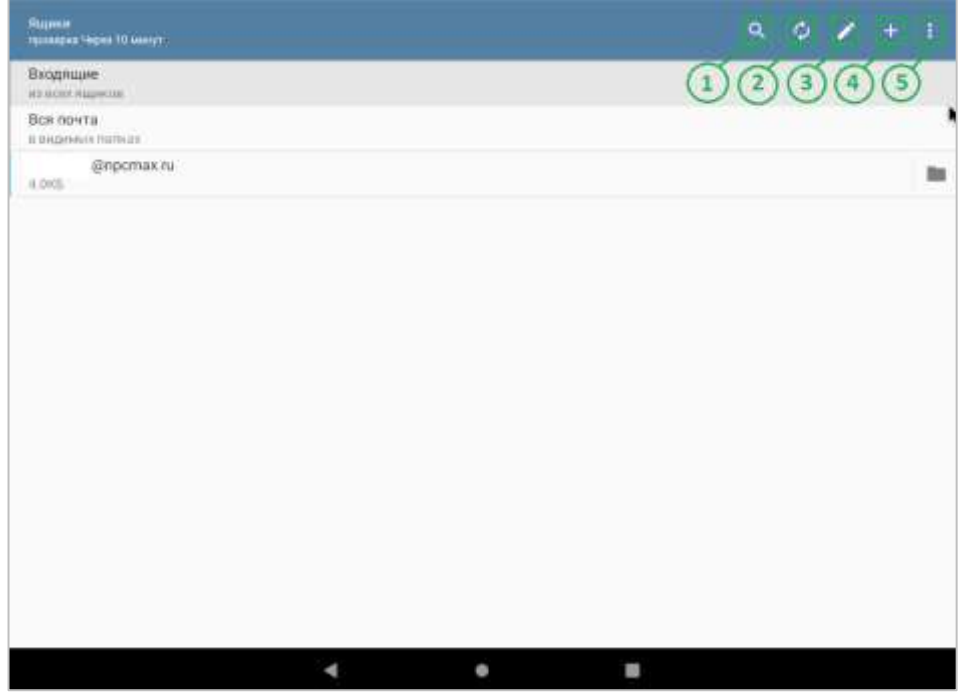

Рисунок 9 – Пользовательское меню Клиента

# 6 ПОЛЬЗОВАТЕЛЬСКИЕ НАСТРОЙКИ КЛИЕНТА

# 6.1 Общие настройки параметров Клиента

Перед началом работы с Клиентом в пользовательском меню выберите режим настроек его общих параметров и почтовых ящиков (Рисунок 9).

При нажатии на **Б**удет активировано вертикальное меню со списком пользовательских настроек. По умолчанию начальный экран Клиента будет настроен на «Ящики» (Рисунок 10).

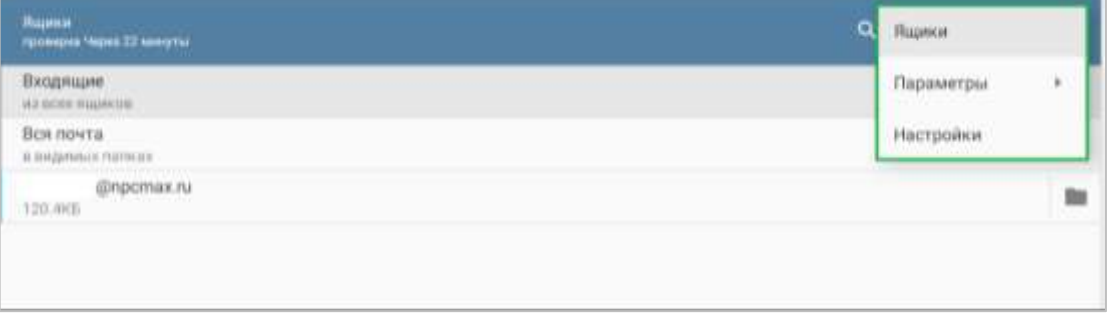

Рисунок 10 – Вертикальное меню со списком пользовательских настроек Клиента

С помощью опции «Параметры» вы можете экспортировать в файл выбранные настройки нажатием «Экспорт», а при необходимости, восстановить из файла свои настройки Клиента нажатием «Импорт» (Рисунок 11).

| Вщини<br>Архинулы Чирин Бынирт                                                                                                    | ٩       | Ящики       |
|----------------------------------------------------------------------------------------------------|---------|-------------|
| Входящие на осеанието на осеанието н | Энспорт | Параметры 🔸 |
| Bos novra<br>s supposed names                                                                                                    | Импорт  | Настройки   |
| @npcmax.nu<br>128.495                                                                                                    |         |             |

Рисунок 11 – Экспорт и импорт пользовательских настроек

При нажатии «Настройки» будет выполнен переход в расширенный режим пользовательских настроек (Рисунок 12).

| Ящики<br>проверка Черна 0 минут | Ящики     |   |
|---------------------------------|-----------|---|
| Входящие<br>из врех ещинов      | Параметры | * |
| Box novita<br>a augumus narscax | Настройки |   |
| @npcmax.ru<br>120.4K5           |           |   |

Рисунок 12 – Переход в расширенный режим пользовательских настроек

## 6.2 Расширенные настройки параметров Клиента

В режиме расширенных настроек параметров Клиента представлен список интуитивно понятных опций, при изменении параметров которых работа Клиента не будет нарушена (Рисунок 13).

| Вид         |  |  |  |
|-------------|--|--|--|
| Интерфейс   |  |  |  |
| Уведомления |  |  |  |
| Сеть        |  |  |  |
| Разное      |  |  |  |
| Личное      |  |  |  |
| Отладка     |  |  |  |
|             |  |  |  |
|             |  |  |  |
|             |  |  |  |
|             |  |  |  |
|             |  |  |  |
|             |  |  |  |

Рисунок 13 – Список расширенных параметров Клиента

# 7 НАСТРОЙКИ ПОЧТОВОГО ЯЩИКА И ПРИЛОЖЕНИЯ

При входе в любую из локальных папок Клиента вы сможете изменять параметры настройки почтового ящика или приложения DeepMail. Для изменения этих настроек выберите любую папку

почтового ящика и нажмите

В этом режиме вы также сможете:

- перейти в режим создания нового письма (с помощью соответствующей опции или

нажатием на

- выделить все сообщения в текущей папке;

):

- стереть одно или несколько выбранных сообщений;
- выполнить переход в другие почтовые папки Клиента (Рисунок 14).

| Excapsione |  |         | 4             | Создать письмо |
|------------|--|---------|---------------|----------------|
|            |  |         |               | Выбрать все    |
|            |  |         |               | Стереть        |
|            |  | _       |               | Палки          |
|            |  | Настрой | ки яврика     | Настройки +    |
|            |  | Настрой | ки приложения |                |
|            |  |         |               |                |
|            |  |         |               |                |
|            |  |         |               |                |
|            |  |         |               |                |
|            |  |         |               |                |
|            |  |         |               |                |
|            |  |         |               |                |
|            |  |         |               |                |
|            |  |         |               | <u></u>        |

Рисунок 14 – Переход к настройкам почтового ящика и приложения

#### 7.1 Настройки почтового ящика

#### 7.1.1 Режим «Настройки ящика»

В режиме «Настройки ящика» вы можете выбрать одну или несколько интуитивно понятных опций для изменения пользовательских настроек почтового ящика (Рисунок 15).

| Основные             |  |   |  |
|----------------------|--|---|--|
| Чтение               |  |   |  |
| Получение            |  |   |  |
| Отправка             |  |   |  |
| Папки                |  |   |  |
| Хранение             |  |   |  |
| Уведомления          |  |   |  |
| Поиск                |  |   |  |
| Шифрование и Подпись |  |   |  |
|                      |  |   |  |
|                      |  |   |  |
|                      |  |   |  |
|                      |  | _ |  |

Рисунок 15 – Режим «Настройки ящика»

Опция «Основные». Позволяет использовать выбранный почтовый ящик по умолчанию или в ручном режиме ввести адрес нового почтового ящика.

Опция «Чтение». Позволяет отмечать сообщения как «Прочитанные» после их просмотра.

Опция «Получение». Позволяет выполнять настройки сервера входящей почты, автоматически проверять локальные папки с заданным временным интервалом, а также настроить автоматическое удаление сообщений с почтового сервера.

Опция «Отправка». Позволяет выполнить настройки для всех исходящих сообщений, таких как:

- управление ролями и подписью к исходящим сообщениям;
- форматом исходящих сообщений;
- запросами на прочтение полученных сообщений;
- форматом ответов на входящие сообщения,

а также выполнить настройку параметров сервера исходящих сообщений.

Опция «Папки». С помощью этой опции вы можете переименовать или изменить назначение локальных папок Клиента.

Опция «Хранение». С помощью этой опции вы можете выбрать место для хранения данных (внутренняя память устройства или карта памяти).

Опция «Уведомление». Предназначена для персональной настройки уведомлений об отправляемых и получаемых сообщениях (вибросигнал, световая индикация и т.д.).

Опция «Поиск». Активация опции «Поиск» поможет вам выполнять поиск сообщений на вашем устройстве или на почтовом сервере.

Опция «Шифрование и подпись». Использование этой опции позволит вам выполнить настройки:

- подключения приложения DeepCrypto для работы с зашифрованными сообщениями;
- поддержки сообщений, не зашифрованных с помощью приложения DeepCrypto,

а также создать, настроить или выбрать из списка ключи шифрования почтовых сообщений.

### 7.1.2 Удаление почтового ящика

Для удаления почтового ящика:

- выберите опцию «Ящики»;
- нажмите на выбранный почтовый ящик;

– для удаления выбранного почтового ящика вместе с его содержимым нажмите «Удалить» (Рисунок 16).

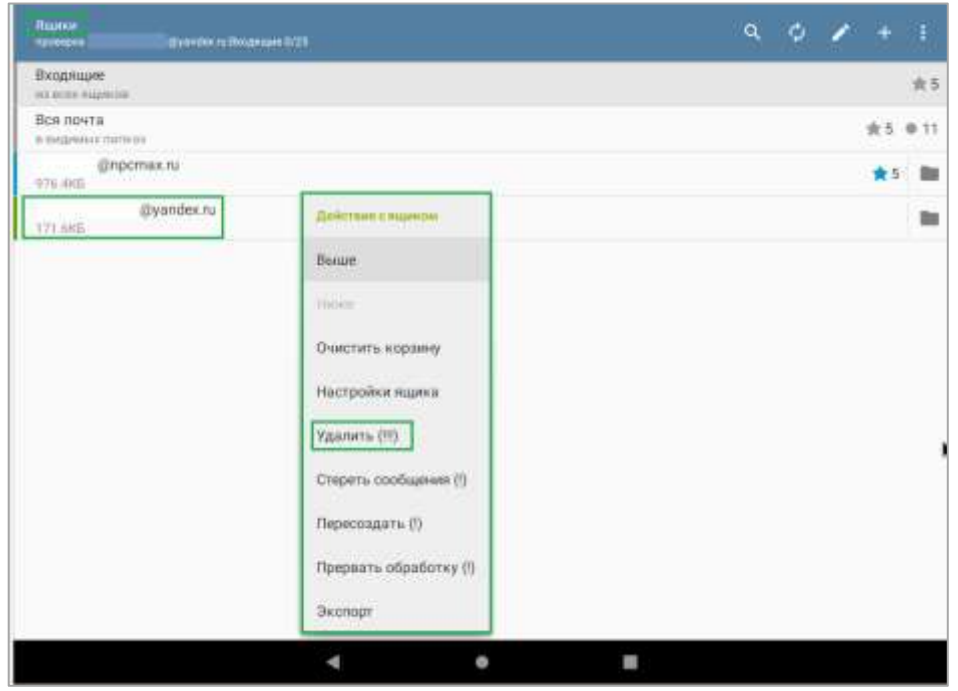

Рисунок 16 – Удаление почтового ящика

## 7.2 Настройки приложения

В режиме «Настройки приложения» вы можете выбрать одну или несколько интуитивно понятных опций для изменения пользовательских настроек приложения (Рисунок 17).

| Интерфейс   |  |  |
|-------------|--|--|
| Уведомления |  |  |
| Сеть        |  |  |
| Разное      |  |  |
| Личное      |  |  |
| Отладка     |  |  |
|             |  |  |
|             |  |  |
|             |  |  |
|             |  |  |
|             |  |  |
|             |  |  |

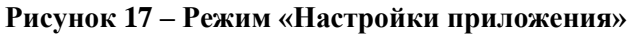

Опция «Вид». Позволяет управлять настройками:

- оформления экрана;
- языковой раскладки и шрифтов;
- размера основного и виртуальных ящиков;
- списков сообщений;
- контактов получателей.

Опция «Интерфейс». Позволяет управлять:

- жестами при работе с приложением;
- прокруткой сообщений и списков с использованием выбранной комбинации кнопок;
- переходами к сообщениям или спискам;
- запросами на выполнение действий.

Опция «Уведомление». Позволяет включать/отключать световую и звуковую индикацию о поступивших сообщениях.

Опция «Сеть». Позволяет управлять синхронизацией Клиента с другими вашими устройствами, на которых установлен и подключен этот же почтовый ящик.

Опция «Личное». С помощью этой опции вы сможете скрыть в тему в уведомлении о пришедшем сообщении, а также убрать в сообщении заголовок приложения и текущее время.

Опция «Отладка». Содержит настройки по ведению записей диагностических сообщений, личных данных, а также позволяет установить обратную связь с разработчиком по вопросам возникших проблем в работе приложения.

# 8 РАБОТА С СООБЩЕНИЯМИ В ПРИЛОЖЕНИИ DEEPMAIL

### 8.1 Создание нового сообщения

Для создания нового сообщения нажмите на и пользовательского меню.

В открывшемся окне:

– в строке «От» по умолчанию будет указан адрес почтового ящика, с которого будет отправлено создаваемое сообщение;

– в строке «Кому» укажите адрес электронной почты, на которую будет отправлено создаваемое сообщение. Заполнение этой строки вы можете осуществить как вручную, так и подстановкой адреса электронной почты получателя.

Для подстановки адреса электронной почты получателя в строке «Кому»:

нажмите и в открывшемся меню выберите «Добавить из контактов» (Рисунок 18);

| из Контактов |
|--------------|
| 8            |
| ¢.           |
| ыне          |
|              |
|              |

Рисунок 18 – Выбор адреса получателя из списка контактов

– в открывшемся окне нажмите на один или несколько выбранных контактов получателей, после чего они будут добавлены в строку «Кому».

- в соответствующей строке укажите тему сообщения;

– в поле «Сообщение» (при необходимости) введите текст сообщения или комментарий к прикрепляемому файлу;

 для прикрепления файла к создаваемому сообщению нажмите на и нажмите на требуемый файл;

– для удаления файла, прикрепленного к сообщению нажмите 🎴

– для отправки сообщения нажмите на 🖾 (Рисунок 19).

, выберите из списка

| Новое                         |    |   | <b>) &gt;</b> : |
|-------------------------------|----|---|-----------------|
| fir @npcmax.tu                |    |   |                 |
| Слику 🛞 (Диреники)            |    |   |                 |
| Тестовое сообщение            |    |   |                 |
| Screenshot_20221214-185852.pt | ng |   | ×               |
| Текст тестового сообщения     |    |   |                 |
| Письмо создано в DeepMail.    |    |   |                 |
|                               | •  | ٠ |                 |

Рисунок 19 – Режим создания нового сообщения

# 8.2 Выбор файла для прикрепления к сообщению

После нажатия на будет открыт экранный режим, в котором будет отображен список файлов, доступных для прикрепления к создаваемому сообщению (Рисунок 20).

| 😑 Недавние               |         |             |          |                  |
|--------------------------|---------|-------------|----------|------------------|
|                          |         |             | Изме     | енено 🗸          |
| Screenshot_20221221-2214 | 141.png | Изображение | 51,74 KE | 21 <i>де</i> к.  |
| Screenshot_20221221-2039 | 201.png | Изображение | 41,60 K5 | 21 дек           |
| Screenshot_20221221-2018 | 340.png | Изображение | 37,75 KB | 21 дек.          |
| Screenshot_20221215-1932 | 211.png | Изображение | 39,03 KB | 15 дек.          |
| Screenshot_20221214-2022 | 26.png  | Изображение | 18.55 KB | 15 ден.          |
| Screenshot_20221214-2022 | 26.png  | Изображение | 26,55 KB | 14. <i>pp</i> s. |
| Screenshot_20221214-2022 | 14.png  | Изображение | 28.63 K5 | 14 ден.          |
| Screenshot_20221214-2012 | 246.png | Ирображение | 22,10.85 | 14.000           |
| Screenshot_20221214-2008 | 17.png  | Изображение | 26,57 KS | 14 ден.          |
|                          | 4       | •           |          |                  |

Рисунок 20 – Список файлов для прикрепления к сообщению

# 8.3 Другие действия с сообщениями

При необходимости вы можете выполнить дополнительные действия с сообщениями, которые находятся в любой из почтовых папок Клиента.

Для этих целей:

– войдите в одну из почтовых папок клиента и выберите сообщение;

нажмите и выберите требуемую опцию (Рисунок 21).

| ← Tect                                   | К Вархив       |
|------------------------------------------|----------------|
| @npcmax.ru                               | Переместить    |
| кому: @прстах.ru                         | Копироваты     |
| Тестовое сообщение                       | Ответить       |
| -<br>Письмо создано в DeepMail.          | Ответить всем  |
| Screenshot_20221214-202226.png<br>27.9KB | Переслать      |
|                                          | Поделиться     |
|                                          | Не прочитано   |
|                                          | Переместить +  |
|                                          | Заголовок      |
|                                          | Создаты задачу |
|                                          | Создать письмо |
|                                          | Ящики          |
|                                          | Настройки +    |
|                                          |                |

Рисунок 21 – Действия с сообщениями

«В архив». Сообщение будет перемещено в папку «Архив».

«Копировать». Сообщение будет скопировано в буфер обмена.

«Ответить». Будет осуществлен переход в режим исходящих сообщений для ответа на выбранное сообщение.

«Ответить всем». Будет осуществлен переход в режим исходящих сообщений для ответа всем адресатам (в т.ч. указанным в копии) на выбранное сообщение.

«Переслать». Будет осуществлен переход в режим исходящих сообщений для переадресации выбранного сообщения.

«Поделиться». При выборе этой опции будет выполнен переход в окно, где будет доступно окружение, с которым вы сможете поделиться содержимым выбранного сообщения.

«Не прочитано». При выборе этой опции сообщение будет выделено как непрочитанное.

«Переместить». При выборе этой опции сообщение может быть перемещено в другие почтовые папки или в папки «Спам» и «Архив», а также скопировано или перемещено на почтовый сервер.

«Заголовок». При активации этой опции к сообщению будет прикреплен заголовок, содержащий служебную информацию о сообщении (Рисунок 22).

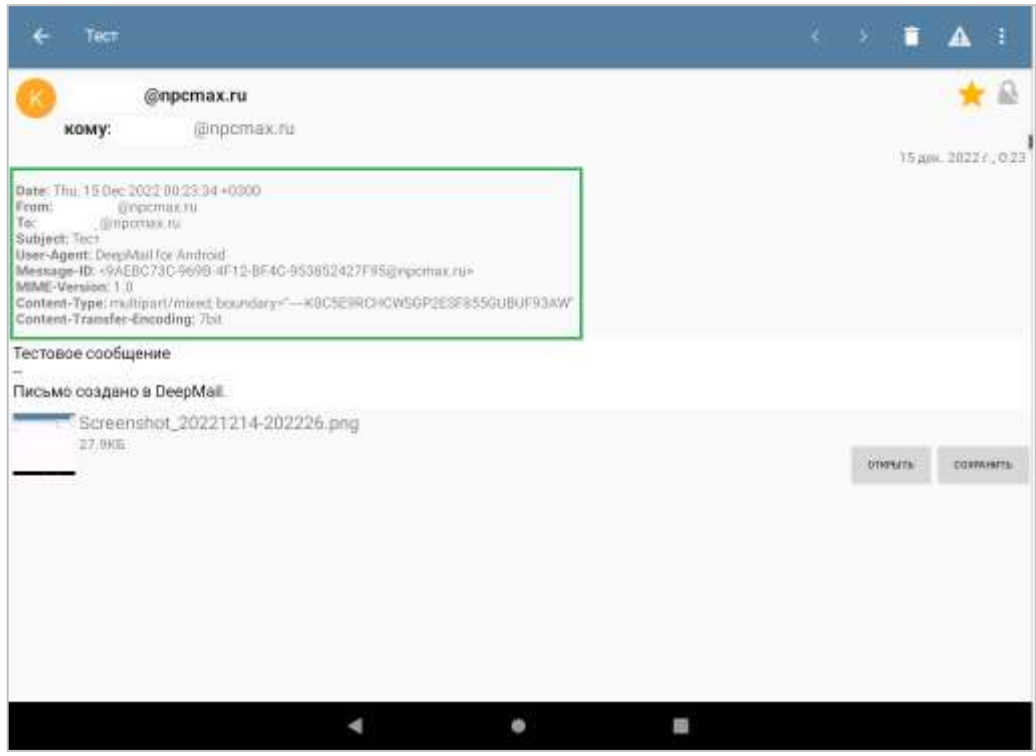

Рисунок 22 – Активация опции «Заголовок»

«Скрыть заголовок». При выборе этой опции заголовок сообщения будет скрыт.

### ПРИМЕЧАНИЕ.

Опция «Скрыть заголовок» появляется в списке опций при условии того, что, хотя бы, к одному сообщению, независимо от его расположения, был прикреплен заголовок.

«Создать задачу». При выборе этой опции вы сможете добавить событие в календарь, синхронизированный с аккаунтом Гугл.

«Создать письмо». При выборе этой опции будет выполнен переход в режим создания нового сообщения.

«Ящики». При выборе этой опции будет выполнен переход в начальный экранный режим Клиента (Рисунок 7).

«Настройки». При выборе этой опции будет выполнен переход к опциям «Настройки ящика» и «Настройки приложения» (Рисунок 14).

# **9** ПРИЛОЖЕНИЕ DEEPCRYPTO

### 9.1 Общие сведения

Приложение DeepCrypto применяется для абонентского шифрования и прикрепления электронной цифровой подписи (далее – «ЭЦП») при обмене почтовыми сообщениями в приложении DeepMail, в котором шифрование сообщений реализовано с помощью электронных ключевых пар.

Для каждой учётной записи пользователя имеется своя ключевая пара (открытый и закрытый ключ, связанные друг с другом). Открытый ключ передаётся по открытому (незащищённому) каналу передачи данных и используется для шифрования передаваемого сообщения. Для дешифрования сообщения на устройстве получателя используется закрытый ключ.

## 9.2 Настройка приложения DeepMail для работы с DeepCrypto

Для настройки приложения DeepCrypto на своем устройстве:

- запустите приложение DeepMail;
- выберите опцию «Настройки ящика» (п.7.1 настоящего документа);
- откройте вкладку «Шифрование и подпись»;
- нажмите «Криптопровайдер»;
- подключите DeepCrypto для работы с зашифрованными сообщениями (Рисунок 23);

| Криптопровайдер |        |
|-----------------|--------|
| Нет             | 0      |
| DeepCrypto      | ۲      |
|                 | отмена |

Рисунок 23 – Подключение DeepCrypto

- активируйте опцию «Поддержка подписи незашифрованных сообщений» (Рисунок 24).

| DeepCrypto                                  |  |
|---------------------------------------------|--|
| Мой ключ<br>Ключ не выбран                  |  |
| Поддержка подписи незашифрованных сообщений |  |

Рисунок 24 - Активация опции «Поддержка подписи незашифрованных сообщений»

#### ПРИМЕЧАНИЯ.

- 1. Вкладка «Мой ключ» содержит список ключей, которые были сгенерированы в приложении DeepCrypto. При необходимости вы можете периодически менять действующий ключ шифрования.
- 2. При открытии вкладки «Мой ключ» вы можете создать новый ключ шифрования или выбрать ранее созданный (Рисунок 25).

| X DeepCrypto                                       |  |
|----------------------------------------------------|--|
| Пожалуйста, выберите свой ключ или создайте новый. |  |
| 414012                                             |  |
| 😤 Создать новый ключ                               |  |

Рисунок 25 – Вкладка «Мой ключ»

# 9.3 Ключи шифрования

ВАЖНО!

- 1. В приложениях DeepMail и DeepCrypto используется ассиметричное шифрование (с закрытым и открытым ключом).
- 2. Закрытый ключ шифрования создается пользователем DeepMail в приложении DeepCrypto вручную и хранится только у его создателя.
- 3. Открытый ключ шифрования автоматически создается на основе ранее созданного закрытого ключа с помощью специальных алгоритмов и предназначается для обмена между пользователями для работы с зашифрованными сообщениями.

### 9.4 Создание закрытого ключа шифрования

Для создания закрытого ключа шифрования войдите в приложение DeepCrypto и нажмите «Создать новый ключ» (Рисунок 25).

В открывшемся окне выберите требуемую опцию, с помощью которой вы сможете:

- создать свой уникальный ключ;
- использовать ключ безопасности, записанный на смарт-карту или USB-токен;
- импортировать в DeepMail ключ из файла;
- выполнить настройку безопасной передачи сообщения по Wi-Fi (Рисунок 26).

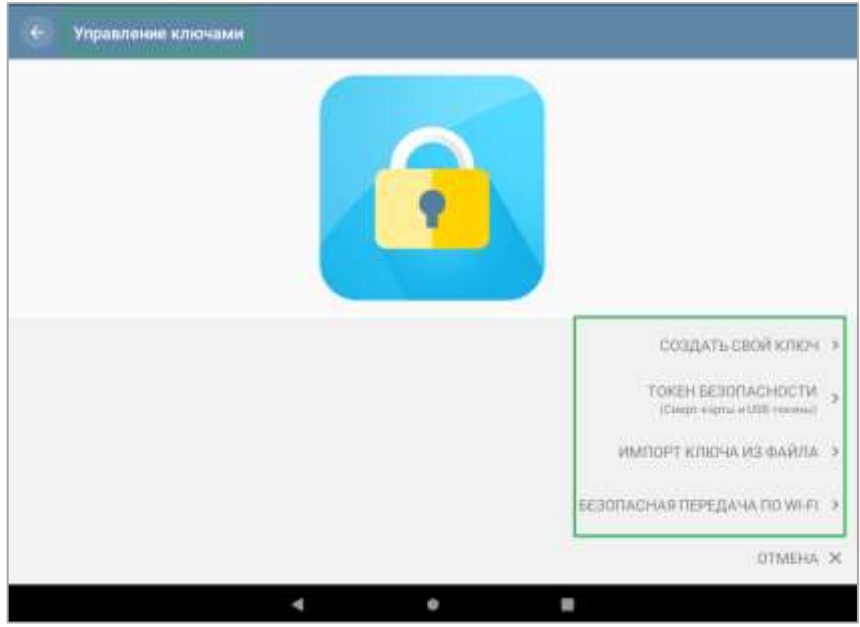

Рисунок 26 - Опция «Создать новый ключ»

### 9.4.1 Создать свой ключ

Для создания закрытого ключа шифрования:

- выберите «Создать свой ключ»;

– последовательно заполняйте требуемые поля и нажимайте «Далее» для перехода в следующие экранные режимы;

– по завершению ввода данных нажмите «Создать ключ», после чего ключ шифрования будет сгенерирован и перемещен в общий список закрытых ключей шифрования.

#### ПРИМЕЧАНИЕ.

При необходимости вы можете создать неограниченное количество ключей шифрования и дополнить существующий список (Рисунок 27).

| E DeepCrypto                       |                    |   |   |
|------------------------------------|--------------------|---|---|
| Пожалуйста, выберите свой ключ и   | лы создайте новый. |   |   |
| start»                             |                    |   |   |
| Новый ключ шифрования<br>@пропакти |                    |   |   |
| Тестовый ключ шифрования           |                    |   |   |
| 🗣 Создать новый ключ               |                    |   |   |
|                                    |                    |   |   |
|                                    |                    |   |   |
|                                    |                    |   |   |
|                                    |                    |   |   |
|                                    |                    |   |   |
|                                    |                    |   |   |
|                                    | 4                  | • | 8 |

Рисунок 27 – Список созданных ключей шифрования

Для работы с одним из закрытых ключей шифрования нажмите на него, после чего статус опции «Мой ключ» будет автоматически изменен на «Ключ был выбран» (Рисунок 28).

| Криптопровайдар<br>БеерСпула                | 5.W |
|---------------------------------------------|-----|
| Maik 6909<br>Keen fam sadgee                |     |
| Поддержка подписи незашифрованных сообщений |     |
|                                             |     |

Рисунок 28 – Добавление ключа шифрования

## 9.5 Порядок обмена открытыми ключами шифрования

### 9.5.1 Отправка открытого ключа шифрования

Для отправки открытого ключа пользователям, с которыми предполагается обмен зашифрованными сообщениями:

- запустите приложение DeepCrypto;
- в открывшемся окне выберите закрытый ключ шифрования, предполагаемый для отправки;
- для отправки открытого ключа шифрования, связанного с вашим закрытым ключом

нажмите на (Рисунок 29).

| ■ DeepCrypto                           | ۹ :      |
|----------------------------------------|----------|
| Мои ключи                              | 2 ключей |
| Новый ключ шифрования<br>@прстах.ru    | <        |
| Тестовый ключ шифрования<br>@npcmax.ru | <        |

Рисунок 29 – Выбор ключа шифрования для отправки адресатам

Отпечаток открытого ключа шифрования будет иметь следующий вид (Рисунок 30).

| Х Новый ключ шифрования<br>Кеу III а75Г 7893 3:/13 ае20 |     |
|---------------------------------------------------------|-----|
| отправить Идентификаторы доп. Ключи сертификация        |     |
| Отпечаток ключа                                         |     |
| 9ffa 2538 6c7b bacb 419f<br>0e95 875f 7893 9cf3 am20    | < 0 |
|                                                         |     |
| Отправить                                               |     |
| Отправить публичный ключ SSH в                          | < 6 |
| Загрузить на сервер ключей                              | ±   |
| ≺ • #                                                   |     |

Рисунок 30 - Отпечаток открытого ключа шифрования

Для отправки созданного открытого ключа шифрования одному или нескольким адресатам:

– нажмите на \_\_\_\_\_ для перехода в следующий экранный режим и запустите приложение DeepMail (Рисунок 31);

| отправить клн                | 04                        |                           |                       |
|------------------------------|---------------------------|---------------------------|-----------------------|
| DeepMail                     | DeepCrypto:<br>Зашифроват | DeepCrypto:<br>Расшифрова | Обмен с<br>окружением |
| <mark>≥1+</mark><br>Терминал | Gmail                     |                           |                       |

Рисунок 31 – Выбор приложения для отправки ключа шифрования

– после запуска приложения DeepMail сообщение с прикрепленным к нему файлом, содержащим открытый ключ шифрования, будет подготовлено к отправке. Введите адрес электронной почты или выберите из списка контактов одного или нескольких получателей

сообщения и нажмите (Рисунок 32).

| Новое                                            | > | :  |
|--------------------------------------------------|---|----|
| 07 @npcmax.ru                                    | 1 | 18 |
| Кому введите адреса получателей ключа шифрования |   |    |
| тема                                             |   |    |
| В Новый ключ шифрования.asc                      |   | ×  |
| сообщение                                        |   |    |
|                                                  |   |    |
|                                                  |   |    |
|                                                  |   |    |
|                                                  |   |    |
|                                                  |   |    |
|                                                  |   |    |
| Письмо создано в DeepMail.                       |   |    |
| <b>∢ ● ♡ B</b>                                   |   |    |

Рисунок 32 – Отправка сообщения с ключом шифрования

### 9.5.2 Получение открытого ключа шифрования

При получении открытого ключа шифрования:

 нажмите на полученное сообщение, а после открытия его содержимого нажмите «Открыть» (Рисунок 33);

| 🗧 Отправка ключе шифроевния     | < > 🔳 🔺 🕴           |
|---------------------------------|---------------------|
| кому: @прстак.ru                | 10 and 2022 r. 1601 |
| -<br>Письмо создано в DeepMail. |                     |
|                                 | strenuts statements |
|                                 |                     |
|                                 |                     |
|                                 |                     |
|                                 |                     |
|                                 |                     |
| 4 +                             |                     |

Рисунок 33 – Получение ключа шифрования

- в открывшемся окне нажмите «Импортировать ключ» (Рисунок 34);

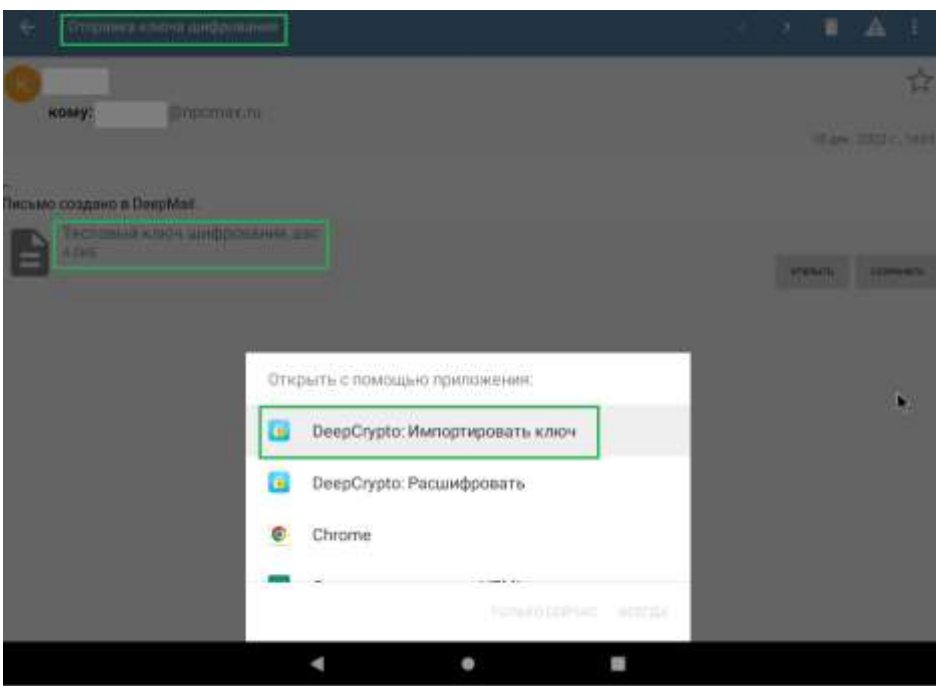

Рисунок 34 – Импорт ключа шифрования

- в открывшемся окне нажмите «Только сейчас»;

 в следующем экранном режиме нажмите будет отражена информация об импортированном открытом ключе шифрования. В этом же окне вы можете выполнить обновление открытого ключа шифрования или просмотреть его содержимое (Рисунок 35);

| Тестов   | зый ключ шифрования    |  |
|----------|------------------------|--|
|          | @npcmax ru             |  |
| 15.12.20 | 22                     |  |
| ID ключа | a: 56a1 c843 3761 4339 |  |
| Алгорит  | м: RSA, 3072 bit       |  |
| Тестовы  | й ключ шифрования      |  |
| TCCTOBBI | @npcmax.ru             |  |

Рисунок 35- Информация о ключе шифрования

### 9.5.3 Подготовка устройств для обмена зашифрованными сообщениями

Для обмена зашифрованными сообщениями получатель открытого ключа шифрования:

- создает свой ключ шифрования в приложении DeepCrypto (п. 9.3);
- в приложении DeepMail выполняет соответствующие настройки (Рисунок 28);
- направляет открытый ключ шифрования адресату, открытый ключ которого был предварительно импортирован на устройство получателя.

Полученный ключ отправитель импортирует на свое устройство и проверяет настройки (Рисунок 28). После этого устройства отправителя и получателя будут готовы для обмена сообщениями как в открытом, так и в зашифрованном виде.

Сообщение вы можете отправлять в одном из трех выбранных режимов, настройки которых

выполняются в приложении DeepMail при нажатии на (кнопка также может иметь оранжевый или зеленый цвет):

- «Отправка незашифрованого сообщения» (Рисунок 36);

| Новое                     | ► |   |
|---------------------------|---|---|
| Or: @yandex.ru            |   | 8 |
| Не шифровать              |   |   |
|                           |   |   |
|                           |   |   |
| отмена продолжить         |   |   |
|                           |   |   |
| Письмо создано в DeepMaiL |   |   |

Рисунок 36 – Настройка отправки незашифрованных сообщений

- «Шифровать при возможности» (Рисунок 37);

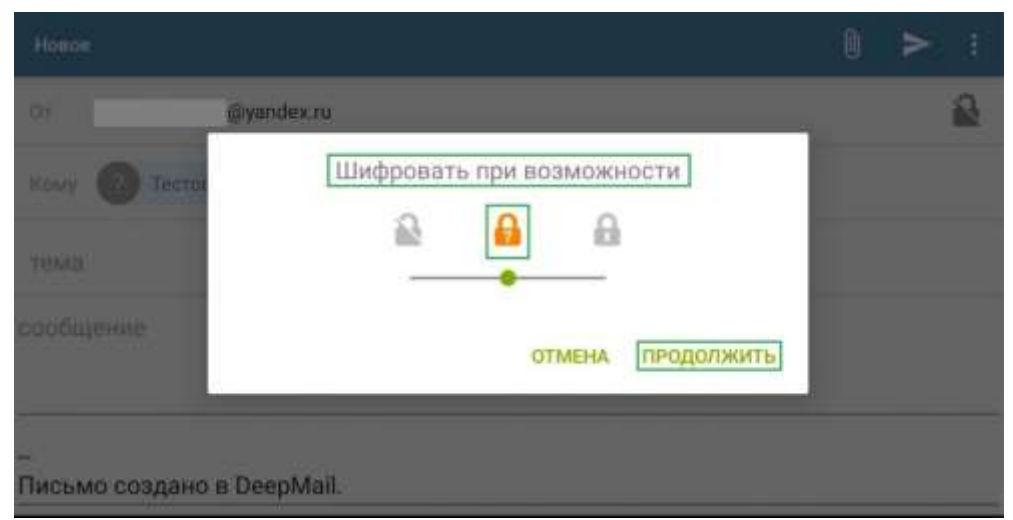

Рисунок 37 - Настройка отправки сообщений в режиме «Шифровать при возможности»

- «Шифровать» (Рисунок 38).

| Honon               |                   | 0 | N | 3 |
|---------------------|-------------------|---|---|---|
| er i                | @yandex.ru        |   |   | 2 |
| ROBAY (C) Testin    | Шифровать         |   |   |   |
| TEND                |                   |   |   |   |
| сообщение           | отмена продолжить |   |   |   |
| _<br>Письмо создано | e DeepMail.       | 1 |   |   |

Рисунок 38 – Настройка отправки зашифрованных сообщений

Для включения режима «Шифровать» (зеленый цвет кнопки 🛄 ) дополнительно необходимо подтвердить совпадение отпечатков ключей у отправителя и получателя.

Для этих целей предлагается два варианта:

- на устройстве отправителя в приложении DeepCrypto выберите из списка и нажмите на открытый ключ пользователя, с которым предполагается обмен сообщениями;

– в открывшемся окне нажмите на устройства отправителя (Рисунок 39).

и отсканируйте QR-код отпечатка ключа с

|                                                                 | c |
|-----------------------------------------------------------------|---|
| Тестовая почта 2                                                |   |
| не подтверждён: Сканируйте QR для подтверждения                 |   |
| e e                                                             |   |
| Kau Chakus                                                      |   |
| Key Status                                                      |   |
| <ul> <li>Безопасный<br/>проблем ключа не обнаружено.</li> </ul> | ~ |

Рисунок 39 – Подтверждение отпечатка открытого ключа

При отсутствии доступа к устройству отправителя, выполните подтверждение отпечатком открытого ключа на своем устройстве. Для этих целей:

- на своем устройстве в приложении DeepCrypto выберите из списка и нажмите на открытый ключ пользователя, с которым предполагается обмен сообщениями;

- нажмите на 🗾
- из выпадающего списка выберите «Подтверждение отпечатком» (Рисунок 40);

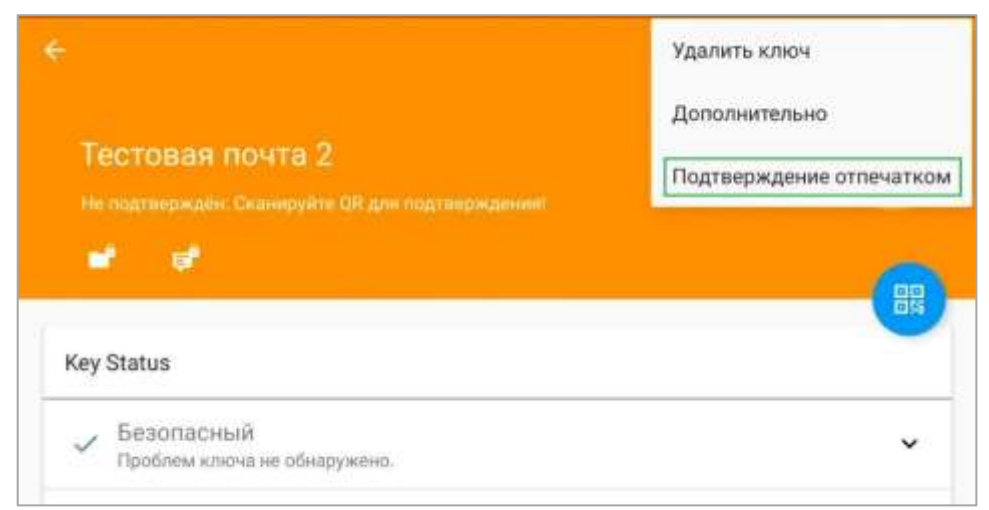

Рисунок 40 - Подтверждение отпечатка открытого ключа со своего устройства

- в открывшемся окне нажмите «Отпечатки совпадают» (Рисунок 41);

| тройс        | T86 88       | шего г       | артнё        | pa.          | 9710 T. 1075 |  |
|--------------|--------------|--------------|--------------|--------------|--------------|--|
| Отпеч        | аток         |              |              |              |              |  |
| 5e89<br>8a32 | b186<br>f56b | 7d32<br>a8e8 | 05be<br>ad70 | f3d0<br>8c2f |              |  |
| × HF         | COBE         | алаю         | т            |              |              |  |

#### Рисунок 41 – Сравнение отпечатка открытого ключа

– в открывшемся окне нажмите «Подтвердить ключ». При этом, опция «Синхронизировать с интернетом должна быть активна» (Рисунок 42);

| Transa and a                    |             |
|---------------------------------|-------------|
| Пестовая почта 2<br>@npcmax.ru  |             |
| Подтвердить                     |             |
| Мой ключ: Тестовая Почт<br>@yar | a<br>dex.ru |
|                                 |             |

Рисунок 42 – Подтверждение открытого ключа

– после успешного подтверждения ключа на экране устройства будет отображено соответствующее сообщение (Рисунок 43),

| •                                                               | G |
|-----------------------------------------------------------------|---|
| Тестовая почта 2                                                |   |
| <b>e e</b>                                                      |   |
| Key Status                                                      |   |
| <ul> <li>Безопасный<br/>проблем ключа не обнаружено.</li> </ul> | v |

#### Рисунок 43 – Сообщение о статусе ключа шифрования

а в соответствующем экранном режиме напротив выбранного для подтверждения ключа шифрования будет отображен символ (Рисунок 44).

| DeepCrypto                     | ۹. :     |
|--------------------------------|----------|
| Мои ключи                      | 2 ключей |
| Тестовая Почта<br>@yandex.ru   | <        |
| Т                              |          |
| Тестовая почта 2<br>@прстах.ru |          |
|                                | +        |

Рисунок 44 – Информация об успешном завершении подтверждения ключа шифрования

#### 9.5.4 Создание незашифрованных сообщений

С помощью Клиента вы можете отправлять сообщения адресатам, которые не используют средства шифрования сообщений.

В этом случае в окне создания нового сообщения будет отображен символ (), который уведомит отправителя о создании незашифрованного сообщения (Рисунок 45).

| Новое     |                   | 9 | > : |
|-----------|-------------------|---|-----|
| 91        | @npcmas.ru        |   | 81  |
| Rowy 🔞    | (j) yarridos na   |   |     |
| Незашифро | ованное сообщение |   |     |
| рообщение |                   |   |     |
|           |                   |   |     |

Рисунок 45 – Создание незашифрованного сообщения

### 9.5.5 Создание зашифрованных сообщений

Обмен сообщениями с гарантией их шифрования возможен только при условии, что у отправителя и получателя:

- на устройствах установлены и настроены Клиент и приложение DeepCrypto;
- выполнен обмен открытыми ключами шифрования;
- на устройствах выполнен импорт открытых ключей шифрования;

– включен интикатор подтверждения активности ключа шифрования Для обмена зашифрованными сообщениями (Рисунок 46).

| 1 × 1      |
|------------|
| <b>A</b> 1 |
|            |
|            |
|            |
|            |

Рисунок 46 – Создание зашифрованного сообщения

# 10 ПРИЛОЖЕНИЕ DEEPDAV

### 10.1 Общие сведения

Приложение DeepDAV (далее – «Приложение») является самостоятельным и применяется для расширения функциональности почтового клиента DeepMail.

Обеспечивает ручную и автоматическую синхронизацию контактов и событий, хранящихся на смартфоне и отображающихся в системных приложениях ОС Android «Телефон» и «Календарь», с данными на сервере DeepMail. При выполнении синхронизации контактов и событий информация на сервере будет всегда актуальна.

Схема взаимодействия устройств и сервера DeepMail приведена на рисунке 47.

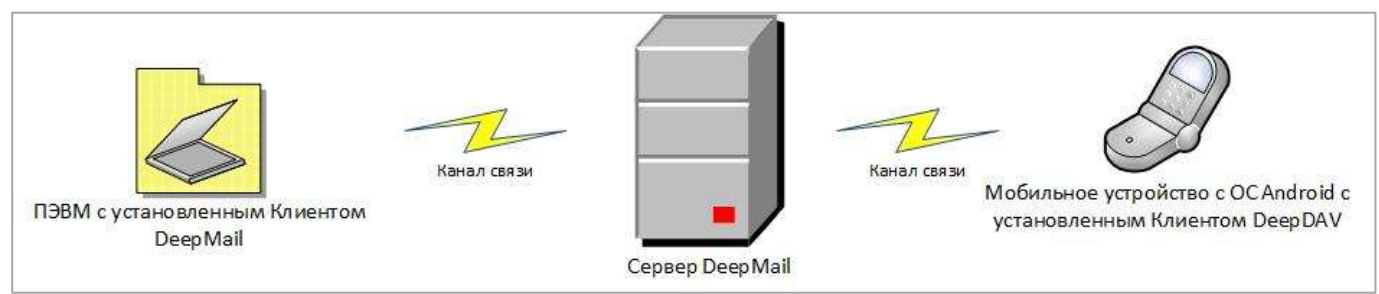

Рисунок 47 - Схема взаимодействия устройств и сервера DeepMail

# 10.2 Установка и подготовка Приложения к работе

### 10.2.1 Комплект дистрибутива Приложения

В комплект дистрибутива Приложения входит установочный файл «DeepDAV-<*версия программы*>-android.apk».

### 10.2.2 Установка приложения на устройство

Установка Приложения осуществляется запуском файла «DeepDAV-<*версия программы*>- android.apk», предварительно скачанного на устройство пользователя.

По завершению установки Приложения на рабочем столе устройства будет отображена его иконка (Рисунок 48).

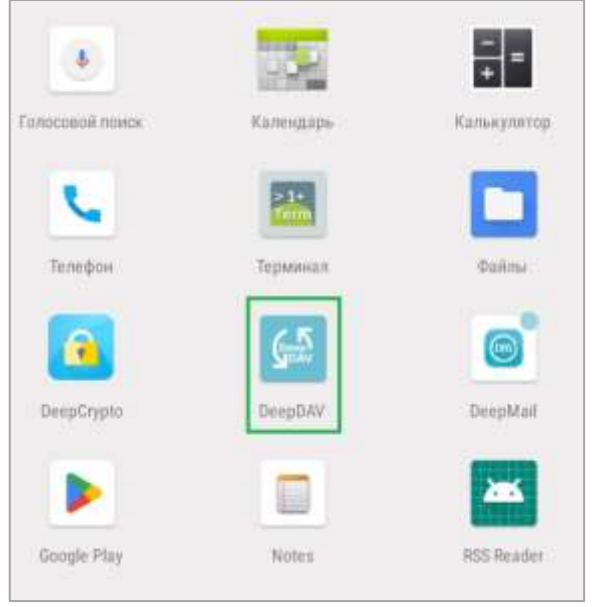

Рисунок 48 – Иконка приложения DeepDAV

# 10.3 Настройка учетной записи пользователя

### 10.3.1 Первый запуск Приложения

При первом запуске Приложения на устройстве будет отображен экран, на котором:

– активируйте все разрешения для календарей и контактов;

– для подтверждения действий и перехода в следующий экранный режим нажмите на (Рисунок 49).

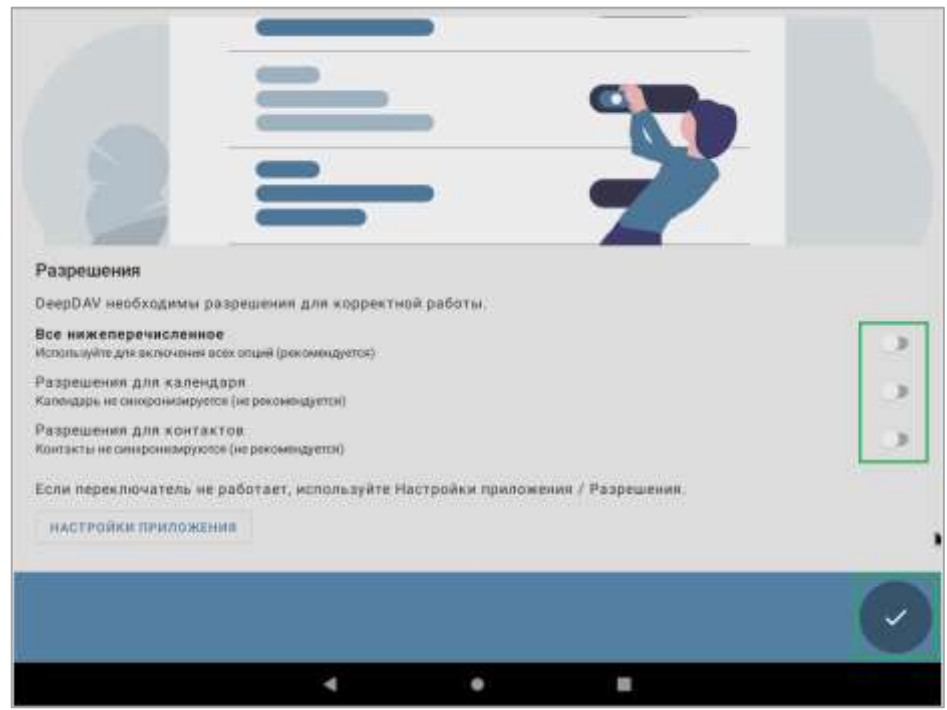

Рисунок 49 – Первый запуск Приложения

10.3.2 Настройка учетной записи

После нажатия на \_\_\_\_\_ будет выполнен переход в режим «Добавить аккаунт», в котором:

- активируйте опцию «Войти с URL и именем пользователя» (Рисунок 50);

| 17.9 | 50 E ≤ A E                                                                                                    |       |
|------|----------------------------------------------------------------------------------------------------|-------|
|      | <ul> <li>Собавить аккаунт</li> <li>Войти с адресом етан</li> <li>ароль</li> <li>Войти с URL и именем пользователя</li> <li>Расширенная авторизация (особые случая использования)</li> </ul> | 0     |
|      |                                                                                                    | вояти |
|      | < • • • •                                                                                                    |       |

Рисунок 50 – Выбор способа авторизации в Приложении

- в открывшемся окне заполните строку ««Базовый URL».

- в соответствующие строки введите логин и пароль, используемые в качестве учетной записи при работе с Клиентом;

- для продолжения действий нажмите «Войти» (Рисунок 51);

| 17:59 🖻 🗹 🛦 🛱                                         |       |
|-------------------------------------------------------|-------|
| ← Добавить аккаунт                                    | 0     |
| О Войти с адресом email                               |       |
| Войти с URL и именем пользователя                     |       |
| Базсеый URL                                           | •     |
| Имя пользователя                                      |       |
|                                                       |       |
| Tapons                                                | 0     |
| Расширенная авторизация (особые случаи использования) |       |
|                                                       |       |
|                                                       |       |
|                                                       | войти |
| 4 0 v II                                              |       |

Рисунок 51 – Добавление аккаунта

ПРИМЕЧАНИЕ.

Заполнение строки «Базовый URL» осуществляется двумя способами. 1. В ручном режиме.

Для заполнения строки «Базовый URL» введите следующую запись:

https://cloud.npcmax.ru/remote.php/dav/principals/users/<adpec вашей электронной почты>@npcmax.ru/

2. С помощью информации, скопированной с облачного ресурса.

Для получения информации с облачного ресурса о базовом URL:

- в поисковой строке браузера введите адрес: <u>https://cloud.npcmax.ru/</u>.
- в открывшемся окне введите логин и пароль, используемый в качестве учетной записи при работе с Клиентом (Рисунок 52);

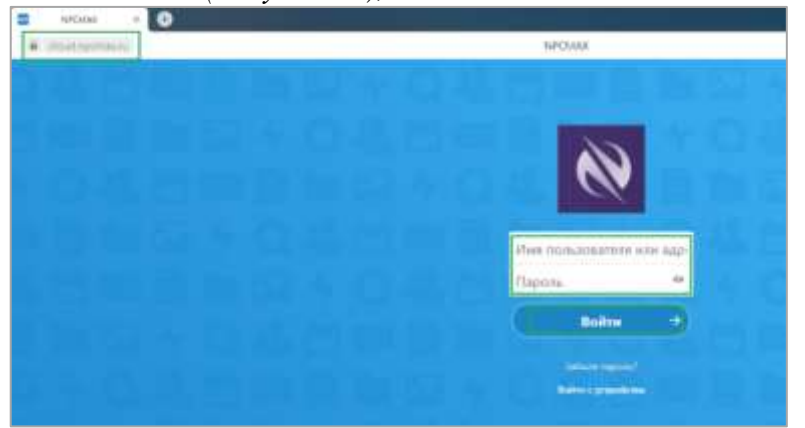

Рисунок 52 – Вход в облачный ресурс https://cloud.npcmax.ru/

- после входа в облачный ресурс нажмите на иконку «Календарь» (Рисунок 53);

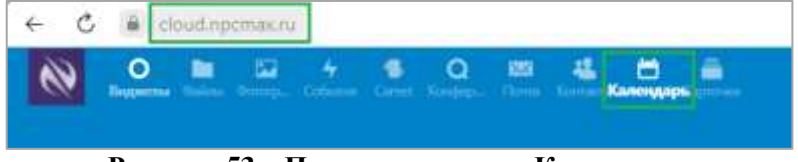

Рисунок 53 – Переход в режим «Календарь»

– в открывшемся окне нажмите на «Параметры и импорт» и выберите «Скопировать адрес для CalDAV для iOS/macOS» (Рисунок 54);

|                                                             |                                                                                                    | 000001                                           |                        | 1.00          |
|-------------------------------------------------------------|----------------------------------------------------------------------------------------------------|--------------------------------------------------|------------------------|---------------|
| ¢.                                                          | n-star                                                                                                    | pi 2021                                          |                        | 5             |
| +0m                                                         | anto colocito                                                                                                    | 9                                                | tines.                 | =             |
| <ul> <li>Re</li> </ul>                                      | HOE                                                                                                    |                                                  | 5                      | -             |
| + 0                                                         | inter-                                                                                                    |                                                  |                        |               |
|                                                             |                                                                                                    |                                                  |                        |               |
|                                                             |                                                                                                    |                                                  |                        |               |
|                                                             |                                                                                                    |                                                  |                        |               |
|                                                             |                                                                                                    |                                                  |                        |               |
|                                                             |                                                                                                    |                                                  |                        |               |
|                                                             |                                                                                                    |                                                  |                        |               |
|                                                             |                                                                                                    |                                                  |                        |               |
|                                                             |                                                                                                    |                                                  |                        |               |
|                                                             |                                                                                                    |                                                  |                        |               |
|                                                             |                                                                                                    |                                                  |                        |               |
|                                                             |                                                                                                    |                                                  |                        |               |
|                                                             |                                                                                                    |                                                  |                        |               |
|                                                             |                                                                                                    |                                                  | 1                      |               |
| <b>¢</b> По                                                 | DAMETERS IN S                                                                                                    | AMENORIT                                         |                        |               |
| Date                                                        | озметры и и                                                                                                    | AMENO(17                                         | ]                      |               |
| Па<br>по умол<br>Антох                                      | и нартанас<br>очины                                                                                                    | AMENOUST<br>IN TRACTOR                           | Moscow                 |               |
| Ф Па<br>по умол<br>Антом                                    | on equipment of the second second sec | AMENORIT<br>Cuttipee/                            | Morrow                 | 4             |
| Ф Пас<br>по умол<br>Антох<br>В Ск                           | заметры и и<br>матаро<br>апаровать с<br>слау                                                                                                    | AMENOLET<br>IN TELEVISION<br>CLASSING            | Montow<br>wit agree    | - 1<br>1<br>6 |
| Ф Пау<br>по умол<br>Антох<br>Е Ск                           | заметры и и<br>чанию<br>инизанки ()<br>инировать<br>Сим                                                                                                    | AMPORT<br>CULTUPED                               | )<br>Morrow<br>Magne   | 1             |
| The The The The The The The The The                         | Idwetton // v<br>workeo<br>workeo<br>workeo<br>workeo<br>chev<br>metposene e                                                                                                    |                                                  | Monrow<br>of Arrest    |               |
| The proof     Armon     Car     Car     Car     Car     Car | заметры и и<br>чание<br>иптеревать с<br>Симу<br>текровать е<br>гітасOS                                                                                                    | Alemogra<br>Guinteau (<br>Schother<br>against Ca | )<br>Monow<br>el ágyer | 4             |

Рисунок 54 – Переход к копированию URL

– ваш URL в виде ссылки на CalDAV будет скопирован в буфер обмена (Рисунок 55);

|    |    |       |         |        | ٩,      |        | 4      | - 68   |
|----|----|-------|---------|--------|---------|--------|--------|--------|
| nt | -[ | Ссылк | a CalDA | V скоп | ирована | в буфе | ер обм | ена. 🗙 |
|    |    |       |         |        |         |        |        |        |

Рисунок 55 - Сообщение о копировании URL в буфер обмена

– скопированный в буфер URL вставьте в соответствующую строку в режиме «Добавление аккаунта» (Рисунок 51).

### 10.3.3 Создание аккаунта

После заполнения полей в режиме «Добавление аккаунта» и нажатия «Войти» (Рисунок 51) будет выполнен переход в режим создания аккаунта. Названием аккаунта будет являться адрес вашей электронной почты.

Для продолжения нажмите «Создать аккаунт» (Рисунок 56).

| 21:29 = 4 0                                                                                                    |                                                     |
|----------------------------------------------------------------------------------------------------|-----------------------------------------------------|
| ← Добавить аккаунт                                                                                                    | 0                                                   |
| Создать аккаунт                                                                                                    |                                                     |
| Conpermax nu                                                                                                    | -                                                   |
| Укажите ваш адрес email в качестве названия аккаунта, поскольку Android будет его исполя<br>вас не может быть диух аккаунтов с тем же именем. | ызовать в поле ORGANIZER для создаваемых событий. У |
| Merogrpynnepoeke контактов<br>Группы являнотся отдельными vCards                                                                              | *                                                   |
|                                                                                                    |                                                     |
|                                                                                                    | СОЗДАТЬ АККАУНТ                                     |
| 4 0                                                                                                    |                                                     |

Рисунок 56 – Переход в режим создания аккаунта

После создания аккаунта его начальное окно будет иметь следующий вид (Рисунок 57):

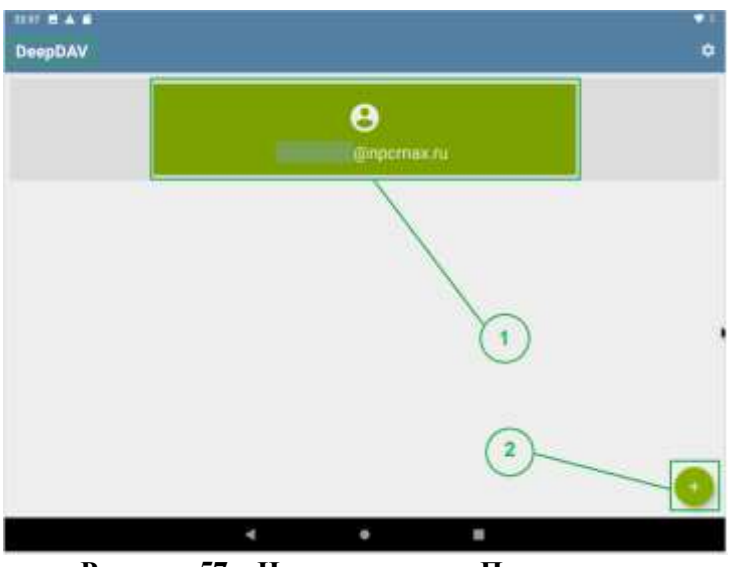

Рисунок 57 – Начальное окно Приложения

Для перехода в режим контактов и календарей нажмите на прямоугольник (1). Для создания нового

аккаунта нажмите на (2).

### 10.3.4 Синхронизация календарей

После нажатия на прямоугольник будет выполнен переход в режим синхронизации контактов и календарей.

Для синхронизации календарей:

- кликните на CALDAV;
- активируйте опцию «Личное»;

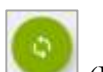

— для синхронизации данных нажмите на 💴 (Рисунок 58).

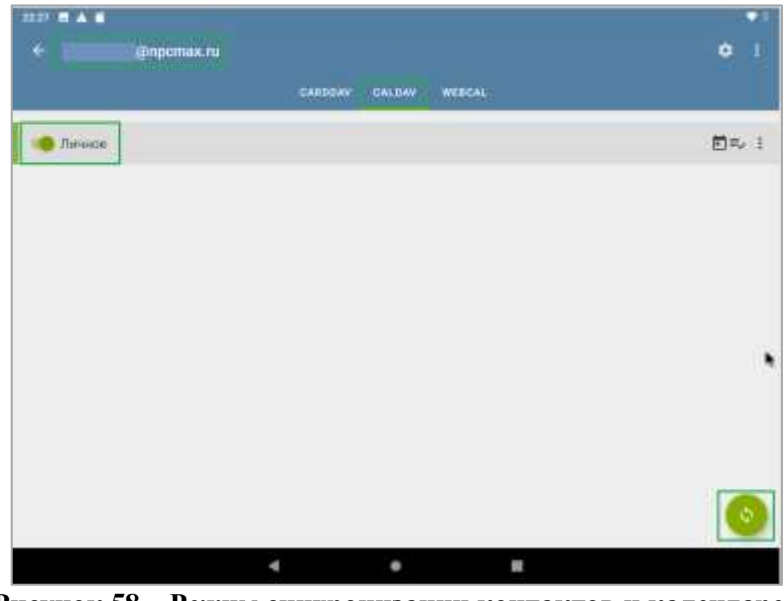

Рисунок 58 – Режим синхронизации контактов и календарей

События, ранее созданные в системном календаре на устройстве с ОС Android, где установлено приложение DeepDAV, будут синхронизированы с событиями, хранящимися на сервере DeepMail (Рисунок 59).

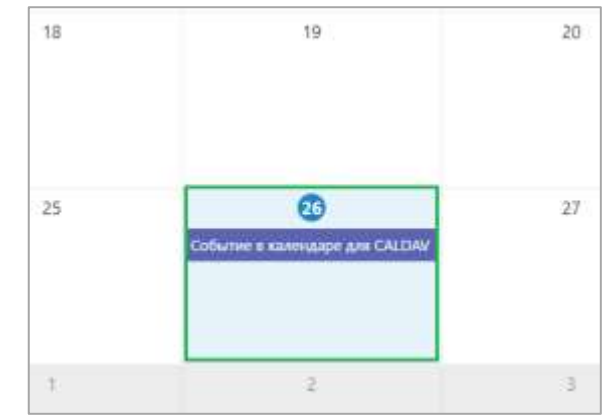

Рисунок 59 – Событие, синхронизированное на сервере DeepMail

### 10.3.5 Синхронизация контактов

Для синхронизации контактов выберите режим синхронизации контактов и календарей.

В этом режиме:

- кликните на CARDDAV;
- активируйте опции «Контакты» и «Недавние контакты»;

– для синхронизации данных нажмите на (Рисунок 60).

| 23.22 🖻 🛦 📫         |        |           |      | • 1 |
|---------------------|--------|-----------|------|-----|
| ← @npcmax.ru        |        |           |      | • 1 |
|                     | GARDON | CALDAY HE | UCAL |     |
| 🥌 Контакты          |        |           |      | I   |
| 🐠 Недавние контакты |        |           |      | 0 1 |
| -                   |        |           |      |     |
|                     |        |           |      | 3   |
|                     |        |           |      |     |
|                     |        |           |      |     |
|                     |        |           |      |     |
|                     |        |           |      |     |
|                     |        |           |      |     |
|                     |        |           |      | 0   |
|                     | 4      | 0         |      |     |

Рисунок 60 – Синхронизация контактов

В этом режиме вы также можете создать собственную адресную книгу и, при необходимости, указать место хранения данных.

Для этих целей:

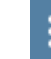

нажмите на и выберите соответствующую опцию (Рисунок 61);

| f ei O              | QEMU (ame-18) (1)     | V = - 0                                  |
|---------------------|-----------------------|------------------------------------------|
| ← @npcmax.ru        |                       | Показать только личные                   |
| 😑 Контакты          | CARODAV CALDAV WEBCAL | Создать новую адресную книгу             |
| 🛑 Недавние контакты |                       | Переименовать аккаунт<br>Удалить аккаунт |

Рисунок 61 – Переход в режим создания адресной книги

– в открывшемся окне заполните поля «Название» и «Описание», а также опционально выберите место хранения данных из поля с выпадающим списком;

– для сохранения информации нажмите «Создать» (Рисунок 62).

| 23:29   | 8 🔺 🗑                                                                                |         |
|---------|--------------------------------------------------------------------------------------|---------|
| ÷       | Создать адресную книгу                                                               | создать |
| - Hasea | 480                                                                                  |         |
| New     |                                                                                      |         |
| Описан  | (He                                                                                  |         |
| New     | addressbook                                                                          |         |
| опцио   | 12/5H0                                                                               |         |
| https   | npareaes<br>//cloud.npcmax.ru/remote.php/dav/addressbooks/users/karpov.kg@npcmax.ru/ | -       |
|         |                                                                                      |         |
|         |                                                                                      |         |
|         |                                                                                      |         |
|         |                                                                                      |         |
|         |                                                                                      |         |
|         |                                                                                      |         |
|         |                                                                                      |         |
|         |                                                                                      |         |
|         |                                                                                      |         |
|         |                                                                                      |         |
|         |                                                                                      | •       |
|         |                                                                                      |         |
|         | < ● = <b>Ⅱ</b>                                                                       |         |

Рисунок 62 – Режим создания адресной книги

Созданная адресная книга будет добавлена в список контактов (Рисунок 63).

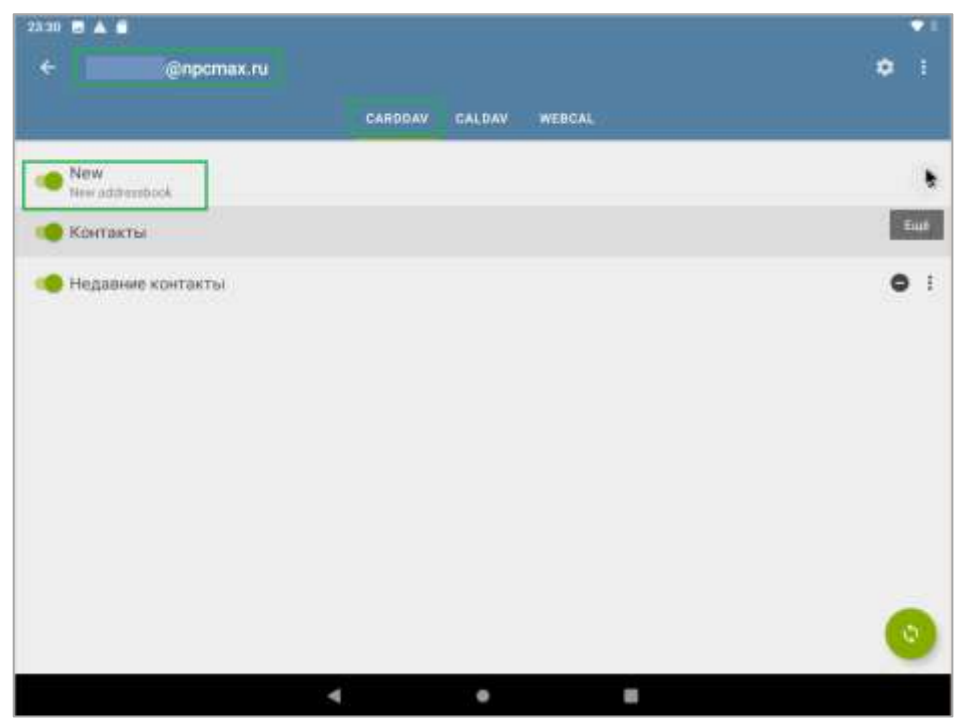

Рисунок 63 – Добавление созданной адресной книги в список контактов

#### ПРИМЕЧАНИЕ.

Для синхронизации контактов из телефонной книги устройства с сервером DeepMail и добавления контактов в телефонную книгу выберите в качестве места хранения аккаунт в приложении DeepDAV.

#### 10.3.6 Режим «Настройки аккаунта»

Для перехода в режим пользовательских настроек вашего аккаунта нажмите на

В открывшемся окне выполните требуемые изменения, которые будут сохранены автоматически (Рисунок 64).

|   | Настройки: @прстах.ru                                                                      |   |
|---|--------------------------------------------------------------------------------------------|---|
|   | Composition                                                                                |   |
| 9 | Интервал синхронизации контактов<br>Каждая 240 ымут а ченедляно при гожальных анализиях    |   |
| 0 | Интервал синкронизации календарей<br>Кажды 240 месут в немедленно пре локальных изывнетите | ٠ |
| • | Синаронизировать талько через WiFi<br>не учитывать тип средниния                           | 2 |
|   | Orpanorenae WiFrSSID<br>Sygri ecnolusidarture ace WiFringscholenen                         |   |
|   | Agreentedensature                                                                          |   |
|   | Www.monadealtene                                                                           |   |
|   | Пароль<br>Обновить пороль                                                                  |   |
|   | Принянана сертификата клиента<br>Селтификат и полбоза                                      |   |

Рисунок 64 – Режим пользовательских настроек

\$

В качестве основных настроек, доступных для изменения, являются временные интервалы синхронизации календарей и контактов (Рисунок 65).

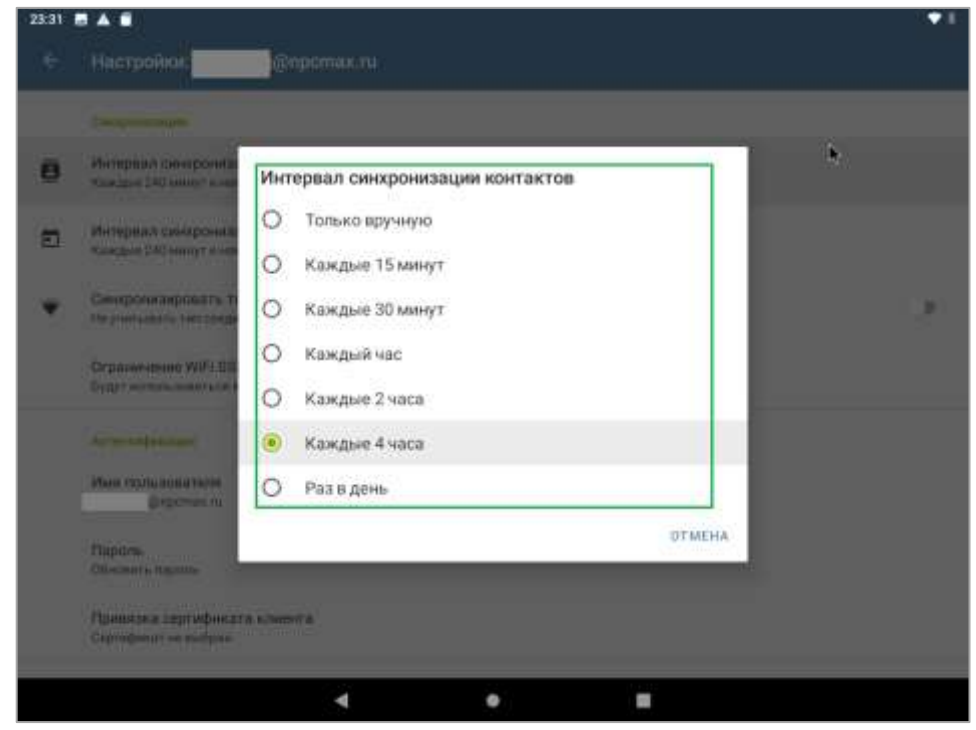

Рисунок 65 – Изменение настройки интервала синхронизации контактов